Anaconda3のインストール方法を紹介します。

1. 以下のURLにアクセスします

https://www.anaconda.com/products/distribution

2. 下にスクロールするか、赤枠で囲った(A)をクリックして、次の手順で示す箇所まで移動します。

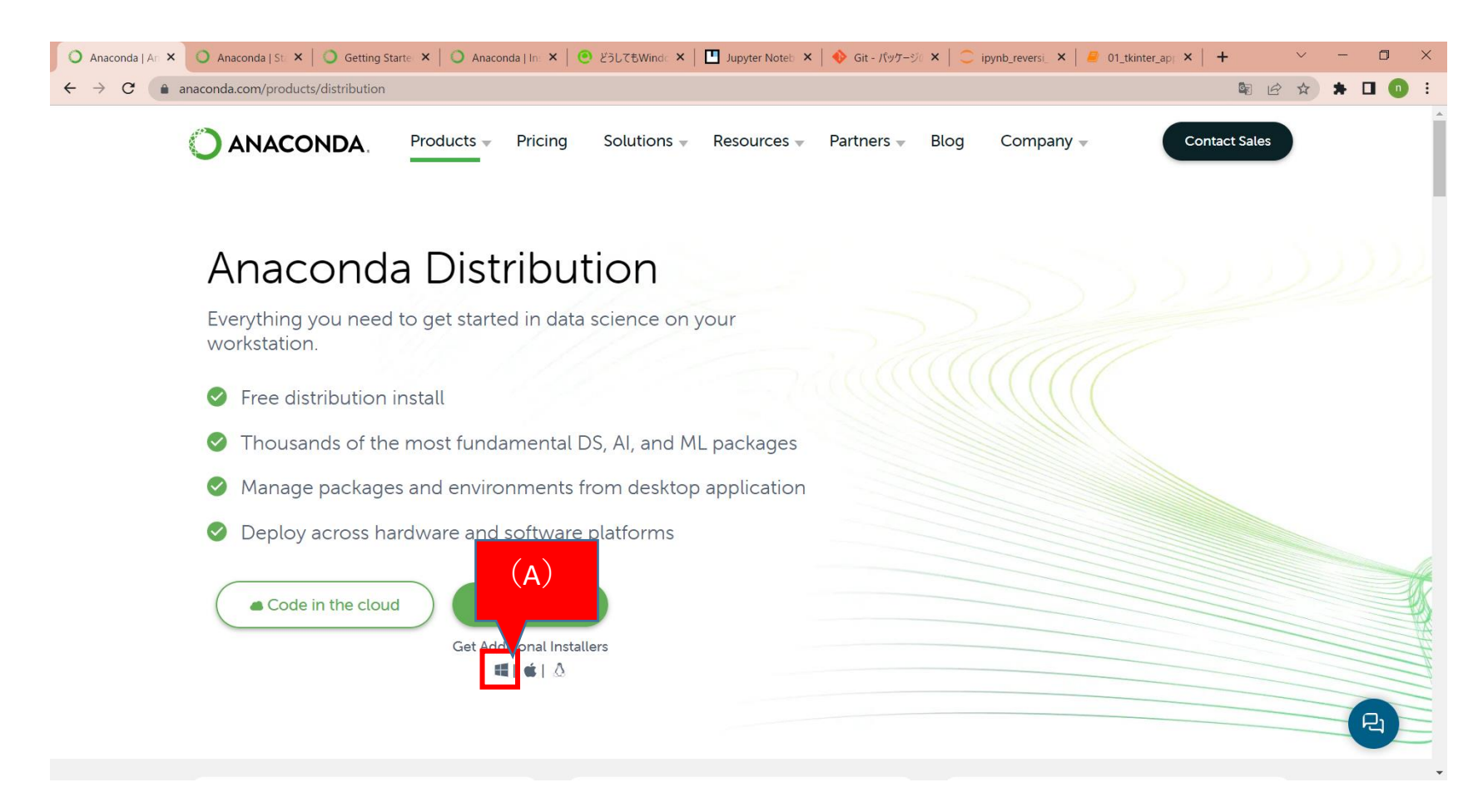

## 3. 赤枠で囲った(B)をクリックします

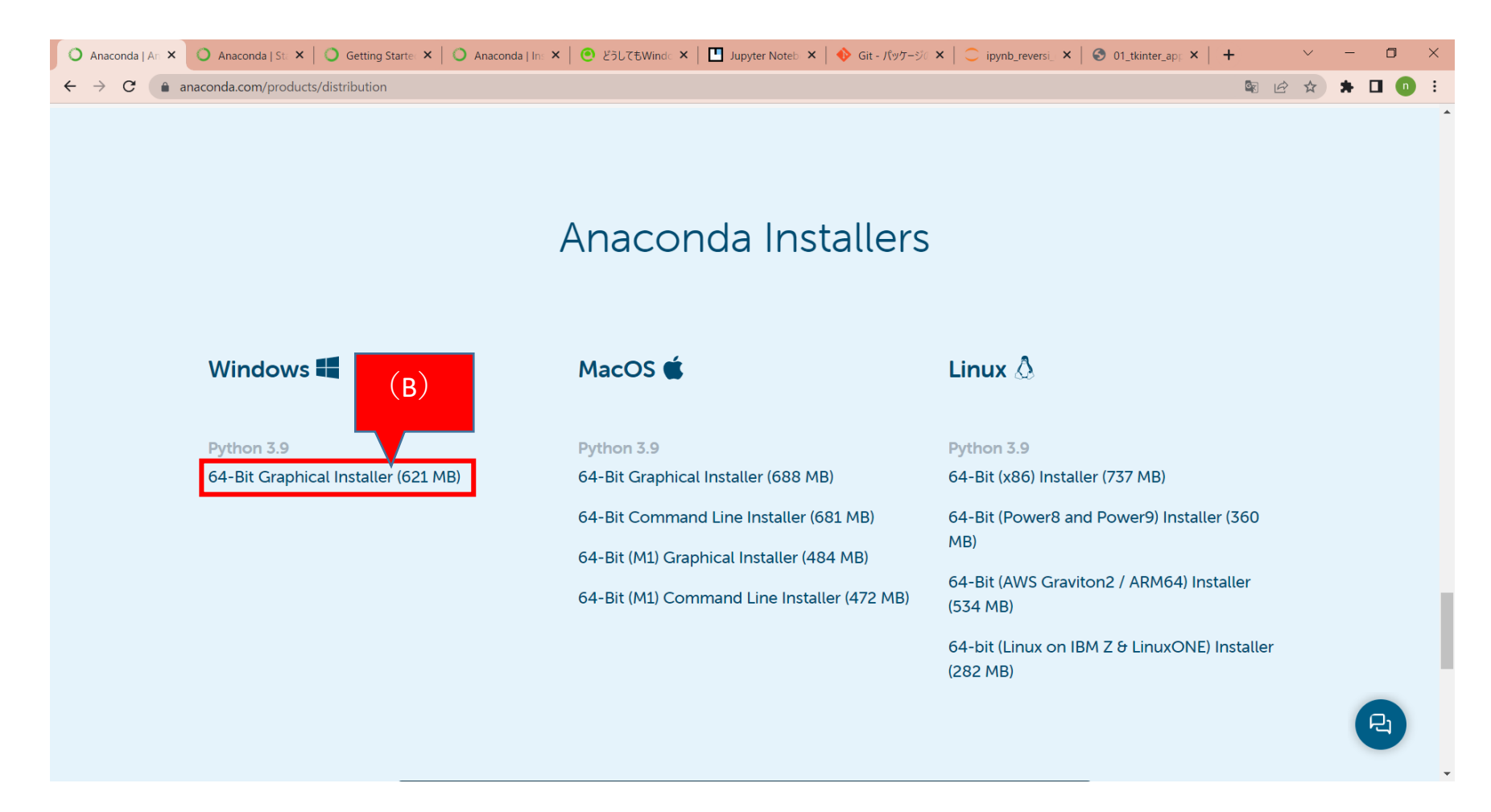

4. Exeがダウンロードされるので、それを実行します

\_

| Å       | Welcome to Anaconda3 2022.10<br>(64-bit) Setup                                                                                                    |
|---------|----------------------------------------------------------------------------------------------------|
| ANACOND | Setup will guide you through the installation of Anaconda3 2022.10 (64-bit).                                                                                                    |
|         | It is recommended that you close all other applications<br>before starting Setup. This will make it possible to update<br>relevant system files without having to reboot your<br>computer.<br>Click Next to continue. |
| 0       |                                                                                                    |
|         | Next > Cancel                                                                                                    |

- 5. インストール先フォルダなどに特に設定は必要ありません。問題なければデフォルトのままインストールを進めます。
- 6. Windowsの検索欄で「Anaconda Prompt (anaconda3)」が表示されれば終了です。お疲れ様でした。

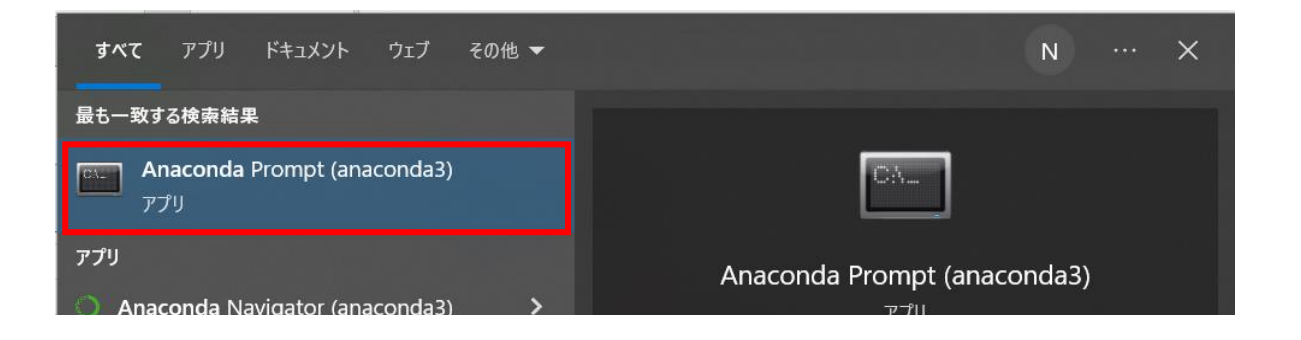

|                                           |   | 779                                            |
|-------------------------------------------|---|------------------------------------------------|
| Anaconda Powershell Prompt<br>(anaconda3) | > |                                                |
| Anaconda3-2022.10-Windows-<br>x86_64.exe  | > | <ul> <li>□ 55 €</li> <li>□ 管理者として実行</li> </ul> |
| 😢 Spyder (anaconda3)                      | > | □ ファイルの場所を開く                                   |
| Jupyter Notebook (anaconda3)              | > | → スタートにヒン留めする                                  |
| Reset Spyder Settings (anaconda3)         | > | 値 アンインストール                                     |
| Web の検索                                   |   |                                                |
| ♀ anaconda - Web 結果を見る                    | > |                                                |
| , ♀ anaconda インストール                       | > |                                                |
| 𝒫 anaconda download                       | > |                                                |
| 𝒫 anaconda prompt                         | > |                                                |
| フォルダー (8+)                                |   |                                                |